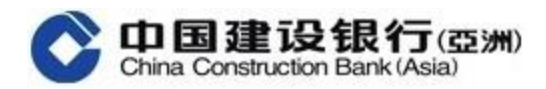

- 《全球視圖》用户指南
- 一. 首次登入《全球視圖》功能(添加國內建行帳戶)

(a) 如客戶於建行(亞洲)和國內建行的開戶證件類型和號碼<mark>完全相同</mark>

| 1 | 登入建行(亞洲)手機銀行 APP, 點擊 "+"                                                                                                    | 2 | 點擊         | "全球視圖"進入功能                                                                                                    |
|---|----------------------------------------------------------------------------------------------------|---|------------|----------------------------------------------------------------------------------------------------|
|   | 第534年年       15-31       第478年875年         ※       第二日       第378年9         ※       第二日       第378年9         ※       第二日       第二日         ※       第二日       第二日         ※       ※       第二日         ※       ※       第二日         ※       ※       第二日         ※       ※       第二日         ※       ※       第二日         ※       ※       第二日         ※       ※       第二日         ※       ※       第二日         ※       ※       第二日         ※       ※       ※         ※       ※       ※         ※       ※       ※         ※       ※       ※         ※       ※       ※         ※       ※       ※         ※       ※       ※         ※       ※       ※         ※       ※       ※         ※       ※       ※         ※       ※       ※         ※       ※       ※         ※       ※       ※         ※       ※       ※ |   |            | 第 SM 年 マ     15:31     ④ ず 第 87%       く     快捷望       (計算数)     (日)       (計算数)     (日)       (日)     (日)       (日)     (日)  < |
| 3 | 點聲 "+新増國家/地區"(預設是 "中國大陸") 第二十二十二十二十二十二十二十二十二十二十二十二十二十二十二十二十二十二十二十                                                                                                    | 4 | 輸入E<br>錄密G | 2登記國內建行手機銀行的手機號碼及登馬          馬         「新加国家/地区         加窓携有多于一个国家/地区的建行账户。您可<br>通过添加其他国家/地区的建行账户。您可<br>通过添加其他国家/地区国家/地区的建行账户。您可<br>通过添加其他国家/地区目前的全球建<br>行影响。非關節是相号好添加的国家地区的形通<br>手机银行的手机号码或安全工具,用于安全验<br>证。         国家/地区       中国大陆         聖家密码       •••••••         ● 本人已以其明说并用意以下内容<br>(全球現面層的条款均条件)<br>(客户同量书)         下一步                                                                                                    |

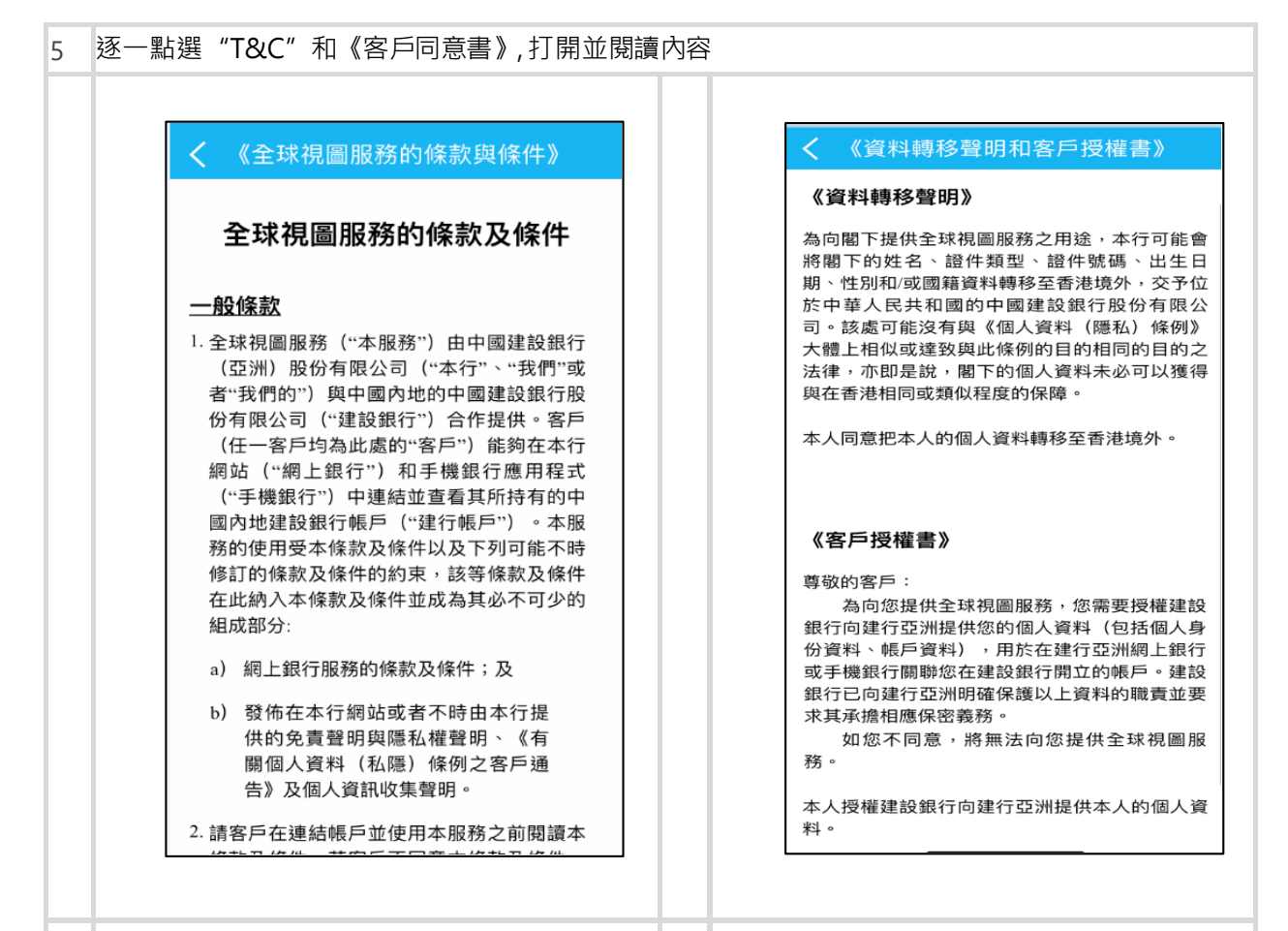

7

## 6 勾選確認框,點擊"下一步"

| SIM † ≆                                  | 15:32                             |                                 |
|------------------------------------------|-----------------------------------|---------------------------------|
| <                                        | 添加国家/地                            | X                               |
| 如您拥有多于                                   | 一个国家/地区的弱                         | 建行账户・您可                         |
| <sup>通过淤加其他</sup> 行资产。请提<br>手机银行的手<br>证。 | 国家/地区账厂,]<br>前准备好添加的国<br>机号码或安全工具 | 宣有100时王球建<br>国家地区的开通<br>1,用于安全验 |
| 国家/地区                                    | 中国大陆                              |                                 |
| 验证方式                                     | 短信验证码                             |                                 |
| 手机号码                                     | 1471503037                        |                                 |
| 登录密码                                     |                                   |                                 |

## 點選並輸入 SMS 驗證碼, 點擊 "確認"

15:42

确认

国家/地区

重新获取

| 3 添加成功,點擊"主頁"開始查詢境內帳戶 9 | 查詢境內帳戶                                                                                                    |
|-------------------------|----------------------------------------------------------------------------------------------------|
|                         | <ul> <li>無 SIM 未 辛</li> <li>15:44</li> <li>④ イ ネ 87%</li> <li>◆</li> <li>我的户口</li> <li>建行(亚洲)账户</li> <li>境内账户</li> <li>6227***0989</li> <li>硝首户口 龙卡通</li> <li>可用余額(元)</li> <li>0.00</li> <li>详情</li> <li>6217***3073</li> <li>储首户口 龙卡通</li> <li>可用余額(元)</li> <li>6.80</li> <li>详情</li> <li>6227***9532</li> <li>储首户口 龙卡通</li> <li>可用余額(元)</li> <li>0.00</li> </ul> |

(b) 如客戶於建行(亞洲) 和國內建行的開戶證件類型和號碼<mark>不相同</mark>

| 系統將會彈出警告信息,點擊"確定" 8                                                                                | 點擊">"選擇開戶證件類型                                                                                                    |
|----------------------------------------------------------------------------------------------------|----------------------------------------------------------------------------------------------------|
| 次加國家/地區 如您持有中國國內建設銀行(建行)的賬戶,您 可通過全球視圖添加賬戶,查看賬戶資料。您 將需要登入建行手機銀行,請先準備好開通建 行手機銀行的手機號碼或安全工具,用於安全 驗證。   | 次加國家/地區<br>如您持有中國國內建設銀行(建行)的賬戶。您<br>可通過全球視識這加賬戶。查看賬戶資料。您<br>將要要登入建行手機银行。請先來做好開通建<br>行手機銀行的手機號碼或安全工具。用於安全<br>驗證。                                                                                                    |
| 證件類型 請選擇 )<br>請選擇您在境內建行開戶證件類型,並<br>輸入證件號碼。<br>SJQQ34.1010113141620199528160100<br>參考碼:YBLP10000B29 |                                                                                                    |
| <u>112</u>                                                                                         | <ul> <li>               田井邦祭          </li> <li>             香港居民身份證         </li> <li>             中國居民身份證         </li> <li>             港澳居民往來內地通行證             </li> <li>             護照         </li> <li></li></ul> |

| 輸入證件號碼,點擊 "下一步"                                                                                                    | 10 點選並輸入 SMS <b>驗證碼,</b> 點擊"確認" |
|----------------------------------------------------------------------------------------------------|---------------------------------|
| 次加國家/地區          如您持有中國國內建設銀行(建行)的賬戶,您         可通過全球視圖添加賬戶,查看賬戶資料。您         將需要登入建行手機銀行,請先準備好開通建         行手機銀行的手機號碼或安全工具,用於安全         驗證。         置件類型 | <ul> <li></li></ul>             |
| 證件號碼<br>下一步                                                                                                    | 确认                              |
| 添加成功,點擊"主頁"開始查詢境內帳戶<br>@<br>王<br>添加成功<br>零已登記成功,現在可以開始使用全球視圈。                                                                                          |                                 |
| 參考編號     0000-       推束        雄厚的財務後盾<br>助您一臂之力        其他主頁                                                                                           |                                 |
|                                                                                                    |                                 |

## 二. 如何移除境内账户

| 1 | 點擊"移除"境內帳戶                                                    | 2 | 點擊       | "確認"                                    |
|---|---------------------------------------------------------------|---|----------|-----------------------------------------|
|   | く 我的户口                                                        |   |          | く我的户口                                   |
|   | 建行(亚洲)账户                                                      |   |          | 建行(亚洲)账户                                |
|   | 境内账户 移除>                                                      |   |          | 境内账户 800>                               |
|   | 6227***0989                                                   |   |          | 6227***0989                             |
|   | 储蓄户口 龙卡通<br>可用余额(元) 0.00                                      |   |          | 「「「「「」「「」」「「」」」「「」」」「「」」」「「」」」「」」「」」「」」 |
|   |                                                               |   |          | 请确认是否移除                                 |
|   |                                                               |   |          | 取消 确认                                   |
|   | 6217***3073<br>储蓄户口 龙卡通                                       |   |          | 储蓄户口 龙卡通<br>回用金期(示) 6.80                |
|   | 可用余额(元) 6.80                                                  |   |          | 详情                                      |
|   | irm                                                           |   |          |                                         |
|   | 6227***9532                                                   |   |          | 6227***9532<br>储蓄户口 龙卡通                 |
|   | 前廠产口 26×班<br>可用余额(元) 0.00                                     |   |          | 可用余额(元) 0.00                            |
| 2 | 移除成功 聖數 "碎詞" 離開                                               | - |          |                                         |
| 3 |                                                               | - | <u> </u> |                                         |
|   | 建行(亚洲)账户                                                      |   |          |                                         |
|   |                                                               |   |          |                                         |
|   | +新增国家/地区                                                      |   |          |                                         |
|   | 若要将更多账户^与「网上银行」服务联系,请致电<br>「申话规行」(852)277.95533.登记。           |   |          |                                         |
|   | 已移放成功                                                         |   |          |                                         |
|   | 2014                                                          |   |          |                                         |
|   | >「黄金」>「查询」>「持仓查询」查询。                                          |   |          |                                         |
|   | 如欲查询基金交易,您可先登入个人网上银行,并前<br>往「投资理财」>「基金投资」>「基金结余」查<br>询。       |   |          |                                         |
|   | 如欲查询债券/存款证,您可先登入个人网上银行,<br>并前往「投资理财」>「更多理财产品」>「债券/存<br>款证」查询。 |   |          |                                         |
|   | 如欲查询结构性票据,您可先登入个人网上银行,并<br>前往「投资理财」>「更多理财产品」>「结构性票<br>据」查询,   |   |          |                                         |
|   | 如欲查询股票挂钩投资,您可先登入个人网上银行,<br>并前往「投资理财」>「更多理财产品」>「股票挂            |   |          |                                         |